## บทที่ 5 ขั้นตอนการส่งข้อมูลเงินเดือนทาง SMS

## 🛠 วัตถุประสงค์

เพื่อให้ผู้ใช้งานสามารถทราบขั้นตอนการใช้งานสำหรับส่งข้อมูลเงินเดือนพนักงานผ่านทาง SMS ได้อย่างถูกต้อง

## พั้นตอนดำเนินการ

 ทำการบันทึกเบอร์ โทรศัพท์พนักงานในประวัติพนักงาน โดยดับเบิ้ลคลิกประวัติพนักงาน -> เลือก แถบชื่อ-สกุล -> ระบุเบอร์ โทร ตามรูป

| ผลง<br>กุล เงินเดือน ภาษีเงิ         | านพิเศษ<br>นได้   ประกันสัง | ดม    | <br>กองทุนสำรองฯ               | เงินค้าประกัน-กู้-เ      | ควา<br>ห่อน   บุค | ามผิดและโทษ<br>คลศ้าประกัน | เบี้ย <mark>ข</mark> อัน | สิทธิการลา   | <br>  ต่างชาตี | 1 |
|--------------------------------------|-----------------------------|-------|--------------------------------|--------------------------|-------------------|----------------------------|--------------------------|--------------|----------------|---|
| ข้อมูลส่วนบุคคล                      |                             |       |                                |                          |                   |                            |                          |              |                |   |
| * รหัสพนักงาน                        | 63099                       | 0     | <mark>เลขที่บัตรพนักงาน</mark> |                          | เพศช              | าย 🗸                       |                          |              |                |   |
| * ชื่อต้น                            | ีนาย 🗸                      | ۲     | * ชื่อ สกลสุข                  | * ชื่อสกุล               | มากดี             |                            |                          |              |                |   |
| ชื่อภาษาอื่น                         |                             |       |                                | สถานภาพ                  | โสด               | ~ 😥                        |                          | รปพบัญ       | 10             |   |
| เลขประสาดัวผู้เสียภาษี               |                             |       | วันเกิด 25/11/2                | 563 อายุ                 | 1.04              | L.                         |                          | 101101       |                |   |
| หมายเหตุ                             |                             |       |                                |                          |                   |                            |                          |              |                |   |
| ข้อความอื่น                          |                             |       |                                |                          |                   |                            |                          |              |                |   |
| าโตรประสาด้าประชาชน                  |                             |       |                                | เรื่องเสียงเร็ง          |                   |                            |                          |              |                |   |
| * เอทที่บัตรประชาชน                  | 9999998989                  | 9999  |                                | ทอยูบจจุบน<br>ที่อย่     | 123/61            |                            |                          |              |                |   |
| วันหมดอาย                            | 01/04/2565                  |       |                                |                          |                   |                            |                          |              | _              |   |
| ออกให้ ณ                             |                             |       |                                |                          |                   |                            |                          |              |                |   |
|                                      |                             |       |                                | <mark>ไปรษณีย่</mark>    |                   | โทรศัท                     | wi 0895                  | 554546       |                |   |
| สถานภาพพนิกงาน                       |                             | 1.004 | 2565                           | อีเมล่                   |                   |                            |                          |              |                |   |
| สถานภาพ พนกงาน                       | วนท [0                      | 1/04/ | 2000                           | รหัสอ่านใบจ              | ่ายเงินเดือน      | -                          |                          |              |                |   |
| เหตุผล                               |                             |       |                                | <mark>รหัสโนด็ฟ</mark> า | 1                 | {230A2110                  | -7A44-4A8                | D-B486-BAOCE | 7A988E8        |   |
| ข้อคว <mark>า</mark> มเดือนขณะบันทึก |                             |       |                                |                          |                   |                            |                          |              |                |   |
| เดือนเพื่อไร                         | ไม่ต้องเตือน                |       |                                | ~                        |                   |                            |                          |              |                |   |
| ข้อความเดือน                         |                             |       |                                |                          |                   |                            |                          |              |                |   |
|                                      | -                           |       |                                |                          |                   |                            |                          |              |                |   |

2. เปิดโปรแกรม e-Payslip แล้วทำการเลือก ดังนี้

| ม เครื่องมือ   วิธีใช้          |                                                   |   |              |
|---------------------------------|---------------------------------------------------|---|--------------|
| เลือกฐานข้อมูล                  | TestSSO                                           | ~ | บกเล็กติดต่อ |
| ชนิดข้อมูลที่ต้องการส่ง         | ใบจ่ายเงินเดือนหรือเอกสารอื่น                     | ~ | กรองข้อมอ    |
| ชื่อรูปแบบใบจ่ายเงินเดือน       | ใบจ่ายเงินเดือนแสดงยอดสะสม2 สำหรับกระดาษต่อเนื่อง | ~ |              |
| ต้องการทำอะไร                   | สร้าง PDF และส่ง Emai                             | ~ | ส่ง          |
| เปลี่ยนข้อความก่อนส่งทุกพนักงาน | เปลี่ยนครั้งแรกครั้งเดียว                         | ~ |              |
| ช่วงวันที่สะสมตั้งแต่           | 31/07/2564                                        |   |              |
| วันที่จ่าย                      | 31/07/2564                                        |   |              |
| เนื้อหาใน Email                 | Attached are %s for %s as of %s                   |   |              |
| อักษรนำหน้าชื่อแฟ้มเอกสารที่แนบ | Payslip                                           |   |              |
| หัวเรื่องใน Email               | Payslip for %s as of %s                           |   |              |
| ารส่ง                           |                                                   |   |              |
|                                 |                                                   |   |              |

## <u>คำอชิบาย</u>

- เลือกฐานข้อมูล ให้เลือก การระบุชื่อฐานข้อมูลที่ต้องการใช้งานเพื่อส่งข้อมูล เมื่อเลือกฐานข้อมูลแล้วให้คลิกปุ่ม <u>ติดต่อ</u>
- ชนิดข้อมูลที่ต้องการส่ง ให้เลือก ใบจ่ายเงินเดือนหรือเอกสารอื่น (เนื่องจากรายงานที่จะส่ง SMS จะเลือกได้ 1 ฉบับ เท่านั้น

| สงเปล เอเงนแต่อน-ทนงสองปรองทก ณ                               | เทล IS-พ เนลออเลคทวอนค                   |   |              | 8 |
|---------------------------------------------------------------|------------------------------------------|---|--------------|---|
| ไม เครื่องมือ วิธีใช้                                         |                                          |   |              |   |
| เลือกฐานข้อมูล                                                | HRMCONNECT_TEST_V72                      | ~ | ยกเลิกติดต่อ | а |
| ชนิดข้อมูลที่ต้องการส่ง                                       | ใบจ่ายเงินเดือนหรือเอกสารอื่น            | ~ | กรองข้อมอ    |   |
| ชื่อรูปแบบใบจ่ายเงินเดือน                                     | รายงานสำหรับส่ง E-PAYSLIP (SMS)          | ~ |              |   |
| ต้องการทำอะไร                                                 | เตรียมแฟ้มสำหรับแจ้งจ่ายเงินเดือนทาง SMS | ~ | ส่ง          |   |
| เปลี่ยนข้อความก่อนส่งทุกพนักงาน                               | เปลี่ยนครั้งแรกครั้งเดียว                | ~ |              |   |
| ช่วงวันที่สะสมตั้งแต่                                         | 31/03/2565                               |   |              |   |
| วันที่จ่าย                                                    | 31/03/2565                               |   |              |   |
| เนื้อหาใน Email                                               | Attached are %s for %s as of %s          |   |              |   |
| อักษรนำหน้าชื่อแฟ้มเอก <mark>ส</mark> ารที่แ <mark>น</mark> บ | Payslip                                  |   |              |   |
| หัวเรื่องใน Email                                             | Payslip for %s as of %s                  |   |              |   |
| าารส่ง                                                        |                                          |   |              |   |
|                                                               |                                          |   |              |   |
|                                                               |                                          |   |              |   |
|                                                               |                                          |   |              |   |
|                                                               |                                          |   |              |   |
|                                                               |                                          |   |              |   |
|                                                               |                                          |   |              |   |
|                                                               |                                          |   |              |   |
|                                                               |                                          |   |              |   |
|                                                               |                                          |   |              |   |

- ชื่อรูปแบบใบจ่ายเงินเดือน ให้เลือก รายงานสำหรับส่ง E-PAYSLIP (SMS)
- ต้องการทำอะไร ให้เลือก เตรียมแฟ้มสำหรับแจ้งจ่ายเงินเดือนทาง SMS
- เปลี่ยนข้อความก่อนส่งทุกพนักงาน คือ เป็นการตั้งค่าว่าต้องการเปลี่ยนข้อมูลในหน้าจอปรับเปลี่ยนข้อความในรายงาน ก่อนส่งให้พนักงานทุกครั้ง หรือ เปลี่ยนครั้งแรกครั้งเดียว
- ช่วงวันที่สะสมตั้งแต่ คือ การระบุวันที่เริ่มต้นที่ต้องการส่งรายงาน
- วันที่ง่าย คือ การระบุวันที่สิ้นสุดที่ต้องการส่งรายงาน
- คลิกปุ่ม <u>กรองข้อมูล</u> กรณีที่ต้องการส่งเอกสารเฉพาะสาขา แผนก หรือพนักงานคนใดคนหนึ่ง สามารถระบุรหัสสาขา รหัสแผนก หรือรหัสพนักงานที่ต้องการให้ระบบส่ง E-mail ได้ตามที่ต้องการ

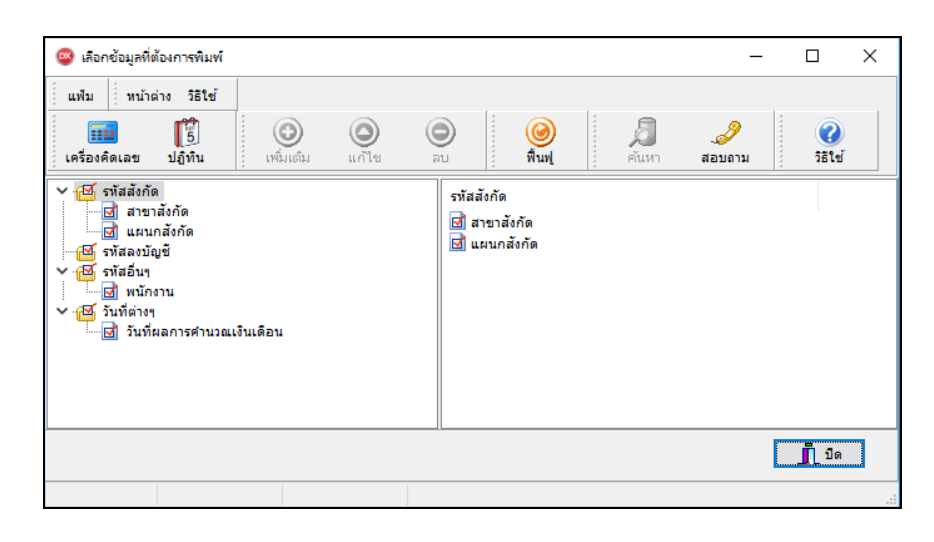

 สามารถทำการเลือกเฉพาะสาขา แผนก หรือพนักงานที่ต้องการ หรือถ้าต้องการส่งข้อมูลทั้งหมดก็สามารถเลือกส่ง ทั้งหมดได้ เมื่อทำการเลือกข้อมูลที่ต้องการส่งเรียบร้อยแล้ว ให้คลิกปุ่ม <u>บันทึก</u>

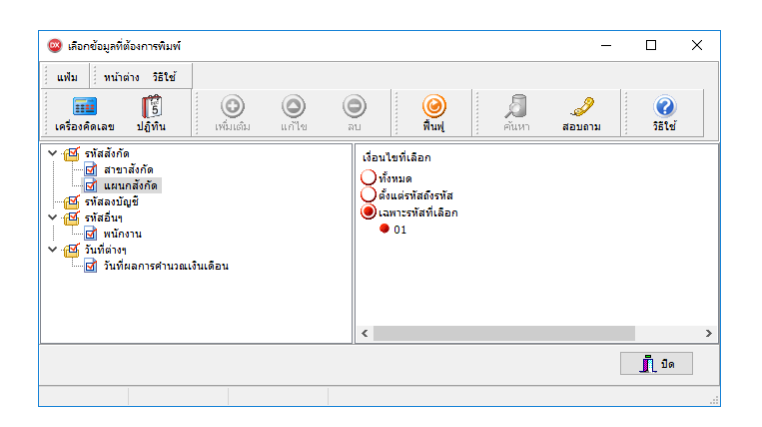

3. เมื่อทำการกำหนครายละเอียคเรียบร้อยแล้ว ให้กลิกปุ่ม <u>ส่ง</u> ระบบจะให้ใส่ **ชื่อผู้ใช้**และ**รหัสลับ**ของผู้ใช้งาน

| เลือกฐานข้อมูล            |                       | HRMCONNECT_TEST_V72                             | ~ | ยกเล็กติดต่ | a |
|---------------------------|-----------------------|-------------------------------------------------|---|-------------|---|
| ชนิดข้อมูลที่ต้องการส่ง   |                       | ใบจ่ายเงินเดือนหรือเอกสารอื่น                   | ~ | กรองข้อมล   |   |
| ชื่อรูปแบบใบจ่ายเงินเดือน |                       | รายงานสำหรับส่ง E-PAYSLIP (SMS)                 | ~ |             | i |
| ด้องการทำอะไร             |                       | เตรียมแฟ้มสำหรับแจ้งจ่ายเงินเดือนทาง SMS        | ~ | ลง          |   |
| เปลี่ยนข้อความก่อนส่งทุกห | พนักง <mark>าน</mark> | เปลี่ยนครั้งแรกครั้งเดียว                       | ~ |             |   |
| ช่วงวันที่สะสมตั้งแต่     | G                     | 31/03/2565                                      |   |             |   |
| วันที่จ่าย                | ซือผู้ไซ่แ            | เละหหัสลับ X                                    |   |             |   |
| เนื้อหาใน Email           |                       | 🤧 โปรดบันทึกทั้งชื่อผู้ใช้และรหัสลับ 🖌 🖌 ดกต้อง |   |             |   |
| อักษรนำหน้าชื่อแฟ้มเอกสา  | 15 -200               | A Vanita                                        |   |             |   |
| หัวเรื่องใน Email         | 1                     | ช้อยุ่ไข้ BUSINESS                              |   |             |   |
| ลการส่ง                   | 1                     | หัสลับ                                          |   |             |   |
|                           | 3                     | ล็มรหัสลับ                                      |   |             |   |
|                           | -                     |                                                 |   |             |   |
|                           |                       |                                                 |   |             |   |
|                           |                       |                                                 |   |             |   |
|                           |                       |                                                 |   |             |   |
|                           |                       |                                                 |   |             |   |
|                           |                       |                                                 |   |             |   |
|                           |                       |                                                 |   |             |   |

 เมื่อทำการส่งแล้ว โปรแกรมจะแจ้งสถานะหลังจากที่เตรียม File เรียบร้อยแล้ว จากนั้น โปรแกรมจะทำการสร้าง รูปแบบ Text File

| เลือกฐานข้อมูล HRMCONNECT_TEST_V72 ขนิดข้อมูลที่ต้องการส่ง ในร่ายเงินเดือนหรือเกลารอื่น ข้องูปแบบใบร่ายเงินเดือน รายงานสำหรับส่ง E-PAYSLIP (SMS) ต้องการทำอะโร เครือมแฟ้มสำหรับแจ้ง E-PAYSLIP (SMS) ต้องการทำอะโร เครือมแฟ้มสำหรับแจ้ง E-PAYSLIP (SMS) ต้องการทำอะโร เครือมแฟ้มสำหรับแจ้ง E-PAYSLIP (SMS) ต้องการทำอะโร เครือมแฟ้มสำหรับแจ้ง E-PAYSLIP (SMS) เปลี่ยนข้อความก่อนส่งทุกพบักงาน เปลี่ยนตรั้งแรกครั้งเดียว บางรับหรือสมตร้งแต่ 31/03/2565 เนื่อมาใน Emal Attached are Was for %s as of %s ถึกหรามาหน้าชื่อแฟ้มแอกสารที่แบบ Paylp หม่าร้องใน Emal Information U1/04/2022 15:04-28 U1/04/2022 15:04-28 U1/04/2022 15:04-28 U1/04/2022 15:04-28 U1/04/2022 15:04-28 U1/04/2022 15:04-28                                                                                                    | ×<br>×<br>×                          | ยกเลิกติเ<br>กรองข้อ<br>ส่ง | ເຫ່ວ<br>ນູລ |
|----------------------------------------------------------------------------------------------------|--------------------------------------|-----------------------------|-------------|
| มชิตข้อมูลที่ต่องการส่ง ใบร่ายเงินเดือนหรือเอกสารอื่น<br>ชิ้อรูปแบบใบร่ายเงินเดือน<br>ต้องการทำอะ1ร เครื่อแผ่ไม่สำหรับแจ้ E-PAYSLIP (SMS)<br>เดืองการทำอะ1ร เครื่อแผ่ไม่สำหรับแจ้งเดือนหาง SMS<br>เป็อบชอความก่อนส่งทุกหนักงา เปลื่อนครั้งเตือว<br>ช่วงรับท์สัสะสมตั้งแต่ 31/03/2565<br>เปืองาใบโErnal Attached are %s for %s as of %s<br>ถ้าษราว่าหน้าชื่อเห็มแลสารที่แบบ<br>หว่าชื่องใน Ernal Paylip for %s as of %s<br>เปิด/2022 15:04:28<br>01/04/2022 15:04:28                                                                                                    | ~                                    | กรองข้อ                     | มูล         |
| ร้มือรูปแบบในจำยะงินเดือน รายงานสำหรับส่ง E-PAYSLIP (SMS)<br>ต่องการทำอะ1ร เครียมแล้นสำหรับแจ้ง E-PAYSLIP (SMS)<br>เปลี่ยมข้อความก่อนส่งทุกพนิกงาม เปลี่ยนครั้งแต่อา<br>บ่างรับที่สาสมตั้งแต่ 31/03/2565<br>วันที่จ่าย 31/03/2565<br>เป็อหาใน Emal Attached are %s for %s as of %s<br>ถ้าหาว่างนำชั้นธพิมเฉลาราร์แนน Paylap for %s as of %s<br>หลการส่ง Information × 01/04/2022 15:04-28                                                                                                    | ~                                    | ala                         |             |
| <ul> <li>ผ้องการทำอะโร</li> <li>เครียมแฟ้มสำหริบแจ้งจำยะงันเดือนหาง SMS</li> <li>เปลี่ยาย่อดวามก่อนส่งทุกหนักงาน</li> <li>เปลี่ยาย่อดวามก่อนส่งทุกหนักงาน</li> <li>เปลี่ยาย่อดวามก่อนส่งทุกหนักงาน</li> <li>เปลี่ยาย่อดวามก่อนส่งทุกหนักงาน</li> <li>เปลี่ยาย่อดวามก่อนส่งทุกหนักงาน</li> <li>เปลี่ยานร้องเรกครั้งเดียว</li> <li>เปลี่ยานร้องเรกครั้งเดียว</li> <li>เปลี่ยานร้องเรกครั้งเดียว</li> <li>เปลี่ยานร้องเรกครั้งเดียว</li> <li>เปลี่ยานร้องเรกครั้งเดียว</li> <li>เปลี่ยานร้องเรกครั้งเดียว</li> <li>เปลี่ยานร้องเรกครั้งเดียว</li> <li>เปลี่ยานร้องเรกครั้งเดียว</li> <li>เปลี่ยานร้องเรกครั้งเดียว</li> <li>เปลี่ยานร้องเรกครั้งเดียว</li> <li>เปลี่ยานร้องเรกครั้งเดียว</li> <li>เปลี่ยานร้องเรกครั้งเดียว</li> <li>เปลี่ยานร้องเรกครั้งเดียว</li> <li>เปลี่ยานร้องเรกครั้งเดียว</li> <li>เกิงการเกินร้องเรกครั้งเดียว</li> <li>เกิงการเกินร้องเรกครั้งเดียว</li> <li>เกิงการเกินร้องเรกครั้งเดียว</li> <li>เกิงการเกินร้องเรกครั้งเดียว</li> <li>เกิงการเกินร้องเรกครั้งเดียว</li> <li>เกิงการเกินร้องเรกครั้งเดียว</li> <li>เกิงการเกินร้องเรกครั้งเดียง</li> <li>เกิงการเกินร้องเรกครั้งเดียง</li> <li>เกิงการเกินร้องเรกครั้งเดียง</li> <li>เกิงการเกินร้องเรกครั้งเดียง</li> <li>เกิงการเกินร้องเรกครั้งเดียง</li> <li>เกิงการเกินร้องเรกครั้งเดียง</li> <li>เกิงการเกินร้องเรกครั้งเดียง</li> <li>เกิงการเกินร้องเรกครั้งเดียง</li> <li>เกิงการเกินร้องเรกครั้งเดียง</li> <li>เกิงการเกินร้องเรกครั้งเดียงเรกครั้งเดียงเรกครั้งเดียงเรกครั้งเดียงเรกครั้งเดียงเรกครั้งเดียงเรกครั้งเดียงเรกครั้งเดียงเรกครั้งเดียงเกินร้องเกินร้องเด็มนรงเรกครั้งเดียงเกินร้องเดียงเรกครั้งเดียงเดียงเด็มสางที่งเดียงเกินร้องเดียงเดียงเด็มสางที่งเดียงเดียงเดียงเดียงเดียงเดียงเดียงเดีย</li></ul> | ~                                    | 2.4                         |             |
| เปลี่ยนข้อความก่อนส่งทุกพนักงาน เปลี่ยนครั้งแรกครั้งเดียว<br>ช่างร้านที่สะสมเด็งแต่ 31/03/2555<br>รับเท็จาบ 31/03/2565<br>เนื้อหาวิน Emai Attached are %s for %s as of %s<br>ลักษาวิทางหาวิสินฝินเอกสารที่แบบ Paysip<br>หารใส่งปร Emai Paysip for %s as of %s<br>เกิดรามสมัง Information ×<br>01/04/2022 15:04:28<br>01/04/2022 15:04:28<br>01/04/2022 15:04:28                                                                                                    |                                      |                             |             |
| ม่างวันที่สะสมตั้งแต่ 31/03/2565<br>วันที่จาย 31/03/2565<br>เนื้อหาวิน Emal Attached are %s for %s as of %s<br>อักษาวินาที่ม้อมฟัมแอกสารที่แบบ<br>พัวเรื้องรัน Emal Paysip for %s as of %s<br>แต่การสัง<br>Information × ↑<br>กร้ามเป็น สำหรับSms POR                                                                                                    | ~                                    |                             |             |
| รับที่จาย 31/03/2565<br>เนื้อหาโน Emal Attached are %s for %s as of %s<br>อักษรน่าหน้าซ้อนฟันแอกสารขึ้นนบ<br>พัวเรื้องใน Emal Payslp for %s as of %s<br>แลการสัง Information × 01/04/2022 15:04:28                                                                                                    |                                      |                             |             |
| เนื้อหาโน Email Attached are %s for %s as of %s อักษราม่าหน้าซ้อนพิมนอกสารที่แนบ หัวเรื่องใน Email Payslp for %s as of %s แลการสัง Information X เกิดประวัติสารแต่น สำหรับSms POR                                                                                                    |                                      |                             |             |
| สักษรนำหน้าขึ้งแห้มแลกสารพื้นแบ Payslp<br>ทำเรื่องใน Emai Payslp for %s as of %s<br>แก่ormation X<br>01/04/2022 15:04:28                                                                                                    |                                      |                             |             |
| ง้างสั่งงtu Emai Payslp for %s as of %s<br>ผลการสัง Information X<br>01/04/2022 15:04:28<br>01/04/2022 15:04:28                                                                                                    |                                      |                             |             |
| พลการสัง Information X<br>01/04/2022 15:04:28<br>01/04/2022 15:04:28                                                                                                    |                                      |                             |             |
| 01/04/2022 15:04:28<br>01/04/2022 15:04:28                                                                                                    |                                      |                             |             |
| 01/04/2022 15:04:28 C\ProgramData\Ebp\EPa\Sms-20220401150428473.txt<br>01/04/2022 15:04:28 เริ่มบร้อนแล้า<br>10/04/2022 15:04:28 เริ่มประการแล้มอยู่ในเพิ่ม<br>01/04/2022 15:04:32 C\ProgramData\Ebp\EPaysl\T20220401150428408.Log<br>01/04/2022 15:04:32 OK                                                                                                    | []<br>8800.V7.RPT<br>0331\ เรียบร้อย |                             |             |

5. เมื่อได้ Text File ท่านสามารถนำข้อมูลไปนำเข้าระบบของผู้ให้บริการ ตามตัวอย่าง ดังนี้

| Sms-20230621135555268 × +                                                                                                    | -                                                                                                    |                                                                               |
|----------------------------------------------------------------------------------------------------|----------------------------------------------------------------------------------------------------|-------------------------------------------------------------------------------|
| ไฟล์ แก้ไข มุมมอง                                                                                                    |                                                                                                    | හි                                                                            |
| 0802948737 "รหัส 200, ซื้อ นายทิวา พิพัฒมน์พงษ์, วัน 181, เงินเดือน 3<br>อื่น 1248, เงินอื่น 0, หักอื่นๆ 0, เงินอื่น 9668.97, เงินอื่น 3000, เงินอื่น 4500,<br>0802948737 "รหัส 201, ซื้อ นายพงศกร มากดี, วัน 181, เงินเดือน 3360<br>0, เงินอื่น 0, หักอื่นๆ 0, เงินอื่น 16112.52, เงินอื่น 0, เงินอื่น 4500, เงินอื่น 0<br>0802948737 "รหัส 100, ซื้อ น.ส.ศิระ ซาติพจน์, วัน 181, เงินเดือน 30<br>อื่น 0, เงินอื่น 0, หักอื่นๆ 0, เงินอื่น 12000, เงินอื่น 3000, เงินอื่น 4500, เงินอื่<br>0802948737 "รหัส 101, ซื้อ นายประกาย สายใจรัก, วัน 181, เงินเดือน 1<br>อื่น 0, เงินอื่น 0, หักอื่นๆ 0, เงินอื่น 0, เงินอื่น 29980.8, เงินอื่น 4500, เงินอื่น | 00000, เงินอื่น 10937.5, เงินอื่น 2000, เงินอื่น 0, เงินอื่น 0,<br>, เงินอื่น 0, สุทธิ 294520.53"<br>000, เงินอื่น 12250, เงินอิ่น 2000, เงินอื่น 0, เงินอื่น 0, เงินอื่<br>, สุทธิ 329637.48"<br>10000, เงินอื่น 10937.5, เงินอิ่น 32000, เงินอิ่น 0, เงินอื่น 0,<br>น 30000, สุทธิ 253437.5"<br>149904, เงินอิ่น 5465.25, เงินอิ่น 2000, เงินอิ่น 0, เงินอิ่น 0,<br>. 0, สุทธิ 122888.45" | เงินอื่น 0, เงิน<br>ม่น 0, เงินอื่น<br>เงินอื่น 0, เงิน<br>. เงินอื่น 0, เงิน |
| Ln 1, Col 1                                                                                                    | 100% Windows (CRLF) ANS                                                                                                    | 51                                                                            |

หมายเหตุ : ในการนำข้อมูลเข้าระบบของผู้ให้บริการ แนะนำให้ผู้ใช้งานติดต่อผู้ให้บริการเพื่อลงทะเบียนแล้วนำ File ที่ เตรียมจากระบบนำเข้าเพื่อส่งข้อมูลให้กับพนักงานได้

6. เมื่อนำข้าระบบผ่านผู้ให้บริการเรียบร้อยแล้ว พนักงานจะได้รับข้อความทาง SMS ตามตัวอย่างรูปดังนี้

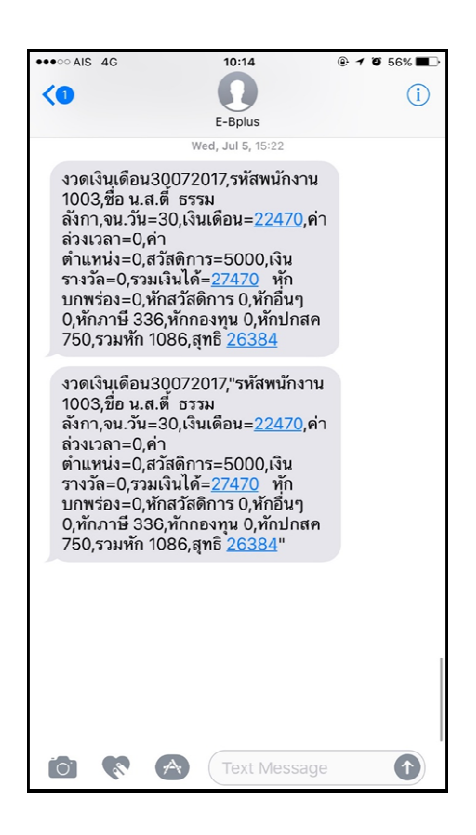